## 個人情報のご変更方法(住所)

1. ログイン後のトップページにて「お客様の情報」より「個人情報の変更」を選択。

| SBI           | Thai Online    | <i>ಕ</i>       | 客様の情報      | 投資情報 取     | 引ッール 口座         | Home 📾 Int<br>の種類 取引手  | oox 😧 ブロモー:<br>数料 当社につい | ション 🕕 ダウンロ<br>て 開示情報・ニ           | コード 💿 お問い合う          | 5世 💎 採用情報<br>ご利用にあたって |
|---------------|----------------|----------------|------------|------------|-----------------|------------------------|-------------------------|----------------------------------|----------------------|-----------------------|
| Online P      | Portfolio      | 000            |            |            | -               | 0 0                    |                         | La                               | st update : 2/21/201 | 8 11:04:50 AM         |
| Show 10       | $\sim$ entries |                |            |            |                 |                        |                         |                                  | Search:              |                       |
| Stock ^       | Account Type 🔅 | On Hand 🛇      | Sellable 0 | AVG Cost 0 | Market Price    | Amount                 | Market Value 🔅          | %Unrealized 0                    | Unrealized P-L       | Realize P-L 0         |
| ADVANC        |                |                |            |            |                 |                        |                         |                                  |                      | 0.00                  |
| BTSGIF        |                |                |            |            |                 |                        |                         |                                  |                      |                       |
| CRNCG         |                |                |            |            |                 |                        |                         |                                  |                      |                       |
| CTARAE        |                |                |            |            |                 |                        |                         |                                  |                      |                       |
|               |                |                |            |            | $\sim$          | •                      |                         |                                  |                      |                       |
| Street<br>SET |                | <i>S</i> trear | ning       | Stoc       | <b>k</b> PickUp |                        | NT (5)                  | PROM                             | ΙΟΤΙΟΝ               |                       |
| ペイメント         | -ゲートウェイ<br>入金) | 出金             | 2          | 株式の振       | 替/引出            | E-STATEMENT<br>MESSAGE | (10)<br>• •             | Special privileges<br>Click Here | for you.             |                       |

2.「個人情報の変更」より、「住所」を選択。

| SBI Thai Online                                                                                                    | お客様の情報 投資情報 取引ッール ロ                                                                                                    | Home index index in | ン (1) ダウンロード (1) お問い合わせ (**) 採用情報<br>開示情報・ニュース セミナー ご利用にあたって                   |
|----------------------------------------------------------------------------------------------------|----------------------------------------------------------------------------------------------------|----------------------------------------------------------------------------------------------------|--------------------------------------------------------------------------------|
| ポートフォリオ<br>・ 本日のポートフォリオ<br>ボートフォリオ (領益)<br>取引サマリー (主文状況)<br>・ 過去のデータ<br>実現損益<br>取引明細<br>決済日<br>現金・利息受払明細<br>残高<br>権利/受益<br>ポートフォリオ推移 | E-S<br>・ペイメント・ゲートウェ<br>イ<br>現金薄託<br>支払<br>逐漸支払<br>取引服歴<br>・ E-DOCUMENT<br>Inbox<br>・その他リクエストフォー<br>ム<br>デリバティブロ座への資金移動<br>・KYYC(本人情報確認)・適性検査レビュー<br>KYYC(本人情報確認)・適性検査レ | ervice<br>・株式移管の通知・依頼<br>株式移管<br>・取引限度額の増額<br>ASCOのコンテンツ<br>取引限度額の増額/個整<br>書類添付<br>ステータス<br>・入金・出金の通知<br>入金<br>出金<br>ステータス<br>・<br>一座情報変更フォーム<br>回座情報変更<br>ステータス                                                                                                    | Setting<br>・個人情報の変更<br>まで<br>サイン<br>携帯電話<br>Eメール<br>パスワード<br>PIN<br>Forgot PIN |

- 3. 変更したい住所欄に変更後の住所を入力。(例は現住所変更の場合)
- 4. 変更住所以外の空欄個所には「-」ハイフォンをご入力ください。※最下段に書類の送付先変更項目がございます。

| เปลี่ยนแปลงที่                                                        | อยุ                                 |                                |                | 変更したくない個所に |
|-----------------------------------------------------------------------|-------------------------------------|--------------------------------|----------------|------------|
| ที่อยู่ตามทะเบีย<br>เป็นการเปล่ายายายายายายายายายายายายายายายายายายาย | อนบ้าน(本籍地住所)                       |                                |                | はハイフォン「一」を |
| เลขที่                                                                | - หมู่ที                            | 1 หมู่บ้าน/อาคาร/ชั้น          |                |            |
| ซอย                                                                   |                                     | តារប                           |                |            |
| แขวง/ตำบล                                                             |                                     | เขต/อำเภร                      |                |            |
| จังหวัด                                                               | Bangkok                             | <ul> <li>รหัสไปรษณี</li> </ul> | Г <u>99999</u> |            |
| ประเทศ                                                                | THAILAND                            | ×                              |                |            |
|                                                                       | แนบสำเนาทะเบียนบ้าน                 | Browse                         |                |            |
|                                                                       | หมายเหตุ ไฟล์ส่าเนาทะเบียนบ้านสามาร | ถ SCan หรือถ่ายรูปจากมือถือได้ |                |            |
| ที่อยู่ปัจจุบัน                                                       | (現住所)                               | 現住所が本籍地と異なる                    | 場合はこちら         | っをクリック     |
| 🔿 ตามที่อยู่ตามห                                                      | ะเบียนบ้าน 🔘 มีนๆ โบรดระบุด้านล่าง  |                                |                |            |
| เลขที่                                                                | 6/36 หมู่ที่                        | หมู่บ้าน/อาคาร/ชั้น            | i              |            |
| ซ่อย                                                                  |                                     | ถนบ                            |                |            |
| แขวง/ตำบล                                                             |                                     | เขต/อำเภร                      | 1              |            |
| จังหวัด                                                               | Bangkok                             | <ul> <li>รหัสไปรษณี</li> </ul> | ۲۵۱۵۵          |            |
| ประเทศ                                                                | THAILAND                            | ¥.                             |                |            |
| ที่อยู่ที่ทำงาน                                                       | (勤務先住所)                             | <br>本籍地と同じでよければこ <sup>-</sup>  | ちらをクリッ         | ク          |
| ดามที่อยู่ตาม                                                         | หะเบียนบ้าน 🔿 ตามที่อยู่ปัจจุบัน 🔿  | อื่นๆ โปรดระบุด้านล่าง         |                |            |
| เลขที่                                                                | - หมู่ที่                           | 1 新住所を入力                       | 」する場合はこ        | こちらをクリック   |
| ซอย                                                                   | -                                   | กนเ                            |                |            |
| แขวง/ตำบล                                                             |                                     | เขต/อำเภะ                      | -              |            |
| จังหวัด                                                               | Bangkok                             | <ul> <li>รห้สไปรษณี</li> </ul> | í 99999        |            |
| ประเทศ                                                                | THAILAND                            | ×                              |                |            |

## 5. 入力画面(例:現住所)

| <ul> <li>ที่อยู่ปัจจุบัน</li> <li>ดามที่อยู่ตามห</li> </ul> | ะเบียนบ้าน 🔘 ินๆ โปรดระบุด้าน | <sub>ล่าง</sub> Number |                     | Building |          |
|-------------------------------------------------------------|-------------------------------|------------------------|---------------------|----------|----------|
| Room No. เลซที่                                             | 6/36 หมู่                     | й                      | หมู่บ้าน/อาคาร/ชั้น |          |          |
| ซ้อย                                                        |                               | Soi                    | ถนน                 | 4        | Road     |
| Subdistrict                                                 | _                             |                        | เขต/จำเภอ           |          | District |
| จังหวัด                                                     | Bangkok                       | Provinc                | ce รหัสไปรษณีย์     | 10120    |          |
| ประเทศ                                                      | THAILAND                      | Y                      |                     |          | Zip code |

6. 郵送物の送付先を選択後、決定ボタンをクリック。

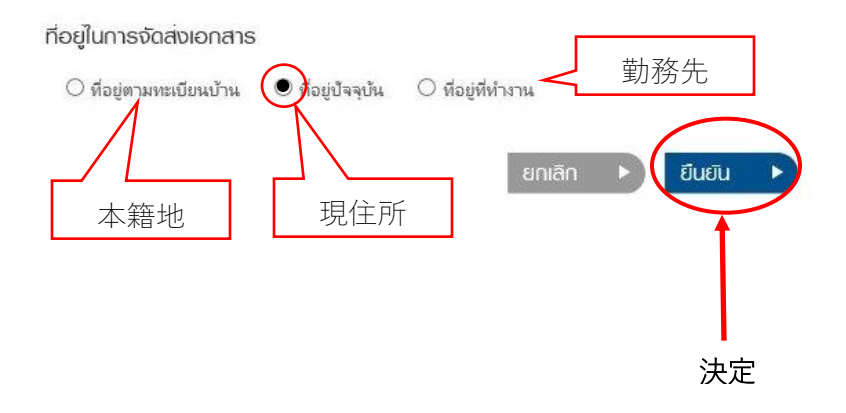

6. 確認のため、お客様の携帯電話に送信された OTP コードを入力し「Submit」ボタンをク リック。

7. 住所変更後、自動的に変更が反映されます。変更完了後、お客様のインボックスに確認メッセージを送信いたします。以上で完了です。